# Laufeinstellungen für den artus<sup>®</sup> CT/NG QS-RGQ Kit (Rotor-Gene<sup>®</sup> Q Software 2.1)

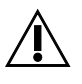

Kontrollieren Sie, ob unter <u>www.qiagen.com/products/artusctngqsrgqkitce.aspx</u> neue elektronische Revisionen vorliegen, bevor Sie mit der Testdurchführung beginnen. Der aktuelle Revisionsstatus wird durch das Veröffentlichungsdatum (im Format: Monat/Jahr) angegeben.

#### **Allgemeine Informationen**

**CE** 0197

artus CT/NG QS-RGQ Kit

Version 1. **REF** 4569365

### Wichtige Hinweise vor Beginn

- Machen Sie sich mit dem Rotor-Gene Q Thermocycler vertraut, bevor Sie mit dem Protokoll beginnen. Lesen Sie das Geräte-Handbuch.
- Weitere Informationen finden Sie auch in dem artus CT/NG QS-RGQ Kit Handbuch und im entsprechenden Applikationsblatt, das unter <u>www.qiagen.com/products/</u> <u>artusctnggsrggkitce.aspx</u> verfügbar ist.
- Stellen Sie sicher, dass sowohl die Positiv-/Negativkontrollen als auch mindestens eine Negativkontrolle ohne Template (NTC, im Kit mitgeliefert und vom AS-Modul pipettiert) pro PCR-Lauf mitgeführt werden. Da mit dem artus CT/NG QS-RGQ Kit ein qualitativer Assay durchgeführt wird, sind keine Quantifizierungs-Standards im Kit enthalten.

## Durchführung

- 1. Setzen Sie die PCR-Reaktionsgefäße in den 72-Well-Rotor des Rotor-Gene Q.
- Setzen Sie in alle übrigen Positionen ein leeres Reaktionsgefäß (mitsamt Deckel) ein.
   Dadurch wird eine optimale Temperaturverteilung im Rotor-Gene Q gewährleistet.
- 3. Sichern Sie die PCR-Gefäße im Rotor mit dem Sicherungsring ("Locking Ring").
- 4. Laden Sie die Thermocycler-Datei vom QIAsymphony AS herunter und übertragen Sie sie auf den Rotor-Gene Q Computer.

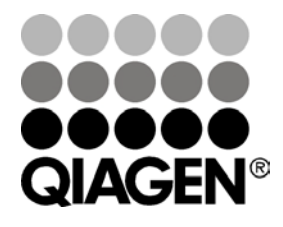

Sample & Assay Technologies

#### Juni 2013

 Öffnen Sie das Dialogfenster "New Run Wizard" (siehe Abb. 1). Aktivieren Sie das Kontrollkästchen "Locking Ring Attached" ("Sicherungsring festgemacht") und klicken Sie dann auf "Next" ("Weiter").

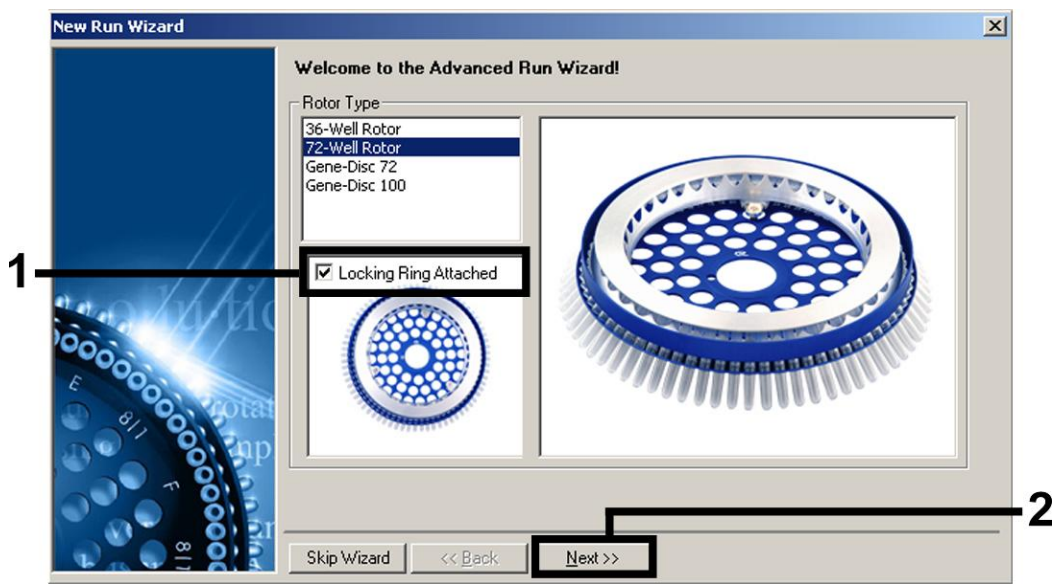

Abbildung 1. Das Dialogfenster "New Run Wizard".

 Wählen Sie 25 als das Reaktionsvolumen der PCR und klicken Sie wiederum auf "Next" (siehe Abb. 2).

| New Run Wiza<br>This screen di           | rd<br>plays miscellaneous options for the run. Complete the fields, | This box displays                                                                                                    |
|------------------------------------------|---------------------------------------------------------------------|----------------------------------------------------------------------------------------------------|
| clicking Next v<br>Operator :<br>Notes : | Pen you are ready to move to the next page.                         | help on elements in<br>the wizard. For help<br>on an item, hover<br>your mouse over the<br>item for help. You<br>can also click on a<br>combo box to display<br>help about its<br>available settings. |
| Reaction<br>Volume (μL):                 | 25                                                                  |                                                                                                    |
| Sample Layou                             | : 1, 2, 3                                                           |                                                                                                    |
|                                          |                                                                     |                                                                                                    |
| Skip Wiza                                | d << <u>B</u> ack <u>N</u> ext >>                                   |                                                                                                    |

Abbildung 2. Einstellung der allgemeinen (PCR-)Assay-Parameter.

 Klicken Sie im nächsten "New Run Wizard"-Dialogfenster auf die Schaltfläche "Edit Profile", um das Profil zu bearbeiten (siehe Abb. 3). Programmieren Sie das in Tabelle 1 wiedergegebene Temperaturprofil ein. Die in den Abbildungen 3 bis 5 dargestellten Screenshots sollen Ihnen dabei als Leitfaden dienen.

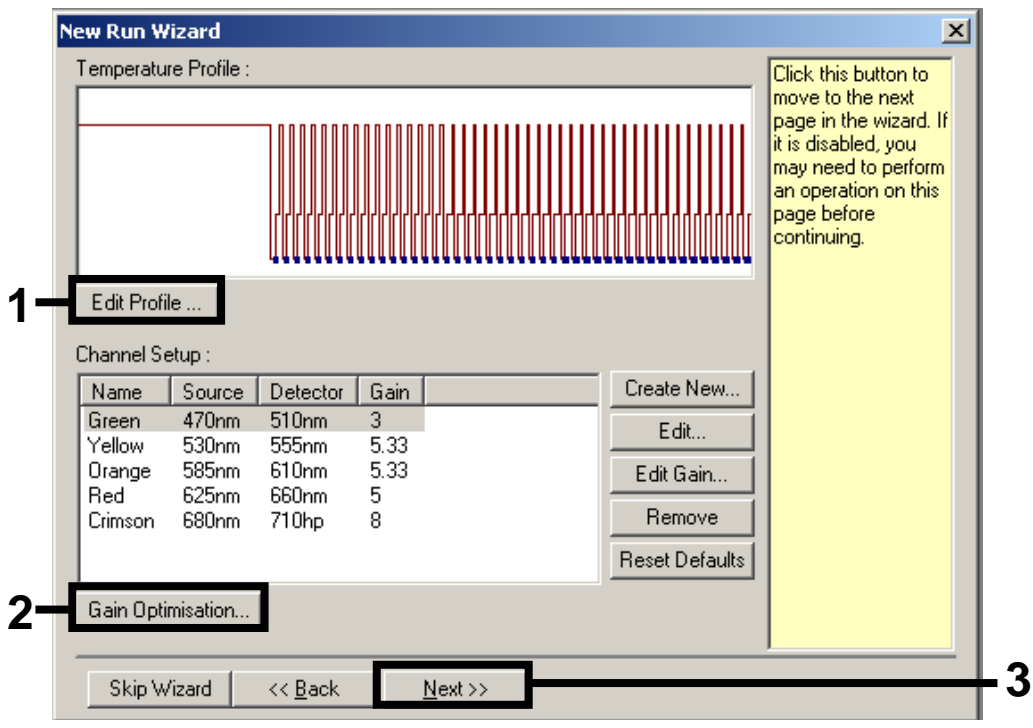

Abbildung 3. Bearbeitung des Profils.

| Tabelle 1. | Temperaturprofi | l für den artus | CT/NG QS-RGQ Kit |
|------------|-----------------|-----------------|------------------|
|            |                 |                 | ,                |

| Halten ("Hold")     | Temperatur: 95 °C ("95 deg.")<br>Zeit: 15 Minuten |
|---------------------|---------------------------------------------------|
| Halten 2 ("Hold 2") | Dieser Schritt ist nicht erforderlich.            |
| Zykleneinstellungen | 45 Zyklen                                         |
|                     | 95 °C für 11 Sekunden                             |
|                     | 60 °C für 20 Sekunden                             |
|                     | 72 °C für 20 Sekunden                             |
|                     |                                                   |

| R Edit Profile                                                                                         | <u>×</u>   |
|----------------------------------------------------------------------------------------------------|------------|
| The run will take approximately 106 minute(s) to complete. The graph below represents the run to be pa | erformed : |
|                                                                                                    |            |
| Click on a cycle below to modify it : Hold Lycting Berrove Berrove                                     |            |
| Hold Temperature : 95 deg.<br>Hold Time : 15 mins 0 secs                                               |            |
|                                                                                                    |            |
|                                                                                                    |            |
|                                                                                                    |            |
|                                                                                                    | <u>о</u> к |

Abbildung 4. Initiale Aktivierung des Hot-Start-Enzyms.

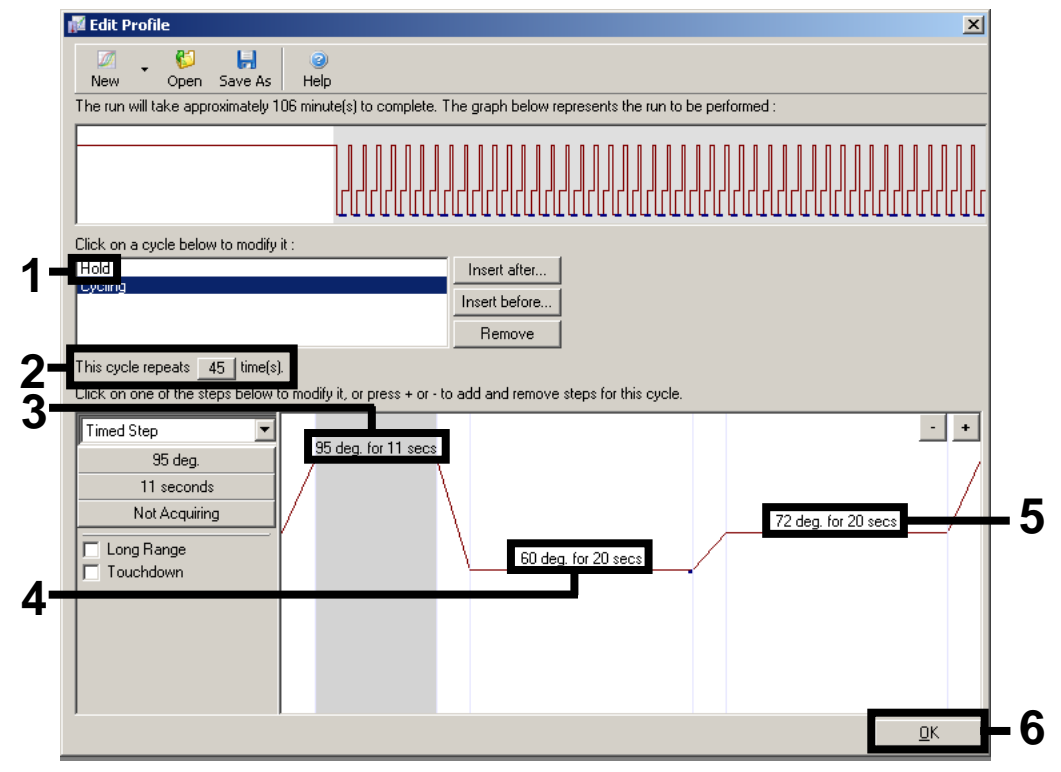

Abbildung 5. Amplifikation der DNA.

8. Der Messbereich der Fluoreszenz-Kanäle muss entsprechend den Fluoreszenzintensitäten in den PCR-Ansätzen bestimmt werden. Klicken Sie im "New Run Wizard"-Dialogfenster (siehe Abb. 3 auf Seite 3) auf die Option "Gain Optimisation" ("Verstärkungsoptimierung"), um das Dialogfenster "Auto-Gain Optimisation Setup" ("Einstellung der Auto-Verstärkungsoptimierung") zu öffnen. Bitte stellen Sie die Kalibrierungs-Temperatur auf 60 °C, damit diese der Annealing-Temperatur des Amplifikations-Programms entspricht (siehe Abb. 6).

| 2/2       | on :<br>Auto-Gain<br>different ga<br>acceptable<br>chemistry y | Optimisation will i<br>ain levels until it fi<br>e. The range of fl<br>you are performin | ead the fluorese<br>nds one at which<br>uorescence you<br>g. | nce on the in:<br>h the fluoresc<br>are looking fo | serted sample a<br>ence levels are<br>r depends on th | t            |
|-----------|----------------------------------------------------------------|------------------------------------------------------------------------------------------|--------------------------------------------------------------|----------------------------------------------------|-------------------------------------------------------|--------------|
|           | Set temper                                                     | rature to 60                                                                             | degrees.                                                     |                                                    |                                                       |              |
| Optim     | iise All                                                       | Optimise Acquir                                                                          | ing                                                          |                                                    |                                                       |              |
| Perfor    | n Optimisatio                                                  | on Before 1st Acc                                                                        | juisition                                                    |                                                    |                                                       |              |
| Perfor    | n Optimisatio                                                  | on At 60 Degrees                                                                         | At Beginning Of                                              | Run                                                |                                                       |              |
| Channel 9 | ottinge                                                        |                                                                                          |                                                              |                                                    |                                                       |              |
| channel 3 | earings                                                        |                                                                                          |                                                              |                                                    |                                                       |              |
|           |                                                                |                                                                                          |                                                              |                                                    | <b>•</b>                                              | <u>A</u> dd  |
| Name      | Tube Posi                                                      | ition Min Read                                                                           | ing Max Read                                                 | ing Min Ga                                         | in 🛛 Max Gain                                         | <u>E</u> dit |
| Green     | 1                                                              | 1FI                                                                                      | 10FI                                                         | 1                                                  | 10                                                    | Remove       |
| Orange    | 1                                                              | 1FI                                                                                      | 10FI                                                         | 1                                                  | 10                                                    |              |
| Tellow    | I                                                              | IFI                                                                                      | TUFI                                                         | 1                                                  | 10                                                    | Remove A     |
|           |                                                                |                                                                                          |                                                              |                                                    |                                                       |              |
|           |                                                                |                                                                                          |                                                              |                                                    |                                                       |              |
|           |                                                                |                                                                                          |                                                              |                                                    |                                                       |              |
|           |                                                                |                                                                                          |                                                              |                                                    |                                                       |              |
|           |                                                                |                                                                                          |                                                              |                                                    |                                                       | l            |

Abbildung 6. Einstellung der Sensitivität der Fluoreszenz-Kanäle.

9. Passen Sie die Verstärkungsoptimierung an. Stellen Sie einen "Target Sample Range" ("Proben-Zielwertebereich") von 1 FI bis 10 FI und einen "Acceptable Gain Range" ("Akzeptabler Verstärkungsbereich") von 1 bis 10 ein (siehe Abb. 7, Beispiel für den Kanal "Grün"). Diese Einstellungen müssen für jeden Kanal (Grün, Gelb und Orange) vorgenommen werden.

|     | Auto-Gain Optimisation Channel Settings                 | × |
|-----|---------------------------------------------------------|---|
|     | Channel Settings :<br>Channel : Green Tube Position : 1 |   |
| 1   | Target Sample Range : 1 🕂 Fl up to 10 🕂 Fl.             |   |
| 2—— | Acceptable Gain Range: 1 📩 to 10 🛨                      |   |
| 3—— | OK Cancel Help                                          |   |

Abbildung 7. Einstellen der Verstärkungsoptimierung für den Kanal "Grün". Diese Einstellungen müssen für jeden Kanal (Grün, Gelb und Orange) vorgenommen werden.

 Klicken Sie auf die "Start"-Schaltfläche, um die Verstärkungsoptimierung zu starten. Klicken Sie nach Abschluss der Verstärkungsoptimierung auf "Close" ("Schließen"), um zum "New Run Wizard"-Dialogfenster zurückzukehren (siehe Abb. 8).

| Auto-Gain     | Optimisation 9                                                            | ietup                                                                            |                                                         |                                                |                                              | ×          |
|---------------|---------------------------------------------------------------------------|----------------------------------------------------------------------------------|---------------------------------------------------------|------------------------------------------------|----------------------------------------------|------------|
| - Optimisatir | on :                                                                      |                                                                                  |                                                         |                                                |                                              |            |
| Sel 2         | Auto-Gain Optir<br>different gain le<br>acceptable. Th<br>chemistry you a | nisation will read<br>vels until it finds<br>e range of fluore<br>re performing. | the fluoresence<br>one at which the<br>scence you are l | on the insert<br>fluorescenc<br>looking for de | ed sample al<br>e levels are<br>epends on th | ie         |
|               | Set temperature                                                           | : to 60 🛨 de                                                                     | egrees.                                                 |                                                |                                              |            |
| Optim         | ise All Opt                                                               | imise Acquiring                                                                  |                                                         |                                                |                                              |            |
| Perfor        | n Optimisation Be                                                         | fore 1st Acquisit                                                                | ion                                                     |                                                |                                              |            |
| Perform       | n Optimisation At                                                         | 60 Degrees At B                                                                  | eginning Of Rur                                         | n                                              |                                              |            |
| – Channel S   | iettings :                                                                |                                                                                  |                                                         |                                                |                                              |            |
|               | -                                                                         |                                                                                  |                                                         |                                                | <b>_</b>                                     | ЬЧЧ        |
| <u> </u>      | 1                                                                         | /                                                                                | 1                                                       |                                                |                                              |            |
| Name          | Tube Position                                                             | Min Reading                                                                      | Max Reading                                             | Min Gain                                       | Max Gain                                     | <u> </u>   |
| Green         | 1                                                                         | 1FI                                                                              | 10FI                                                    | 1                                              | 10                                           | Bemove     |
| Orange        | 1                                                                         | 1FI                                                                              | 10FI                                                    | 1                                              | 10                                           |            |
| Yellow        | 1                                                                         | 111                                                                              | 10FI                                                    | 1                                              | 10                                           | Remove All |
|               |                                                                           |                                                                                  |                                                         |                                                |                                              |            |
|               |                                                                           |                                                                                  |                                                         |                                                |                                              |            |
|               |                                                                           |                                                                                  |                                                         |                                                |                                              |            |
|               |                                                                           |                                                                                  |                                                         |                                                |                                              |            |
|               |                                                                           |                                                                                  |                                                         |                                                |                                              |            |
|               |                                                                           |                                                                                  |                                                         |                                                |                                              |            |

Abbildung 8. Verstärkungsoptimierung.

 Die durch die Kanal-Kalibrierung ermittelten Gain-Werte werden automatisch gespeichert und sind im letzten Dialogfenster der Programmierung aufgeführt (siehe Abb. 9). Klicken Sie auf "Start Run" ("Lauf starten").

| New Run Wizard                                                          |                                          |                                                  | ×             |
|-------------------------------------------------------------------------|------------------------------------------|--------------------------------------------------|---------------|
| Summary :                                                               |                                          |                                                  |               |
|                                                                         |                                          |                                                  |               |
| Setting                                                                 | Value                                    | [                                                |               |
| Green Gain                                                              | 3                                        |                                                  |               |
| Orange Gain                                                             | 5.33                                     |                                                  |               |
| Yellow Gain                                                             | 5.33                                     |                                                  |               |
| Rotor                                                                   | 72-Well Rotor                            |                                                  |               |
| Sample Layout                                                           | 1, 2, 3,                                 |                                                  |               |
| neaction volume (in microliters)                                        | 20                                       |                                                  |               |
|                                                                         |                                          |                                                  | Start Run     |
| Once you've confirmed that your re<br>begin the run. Click Save Templat | un settings are co<br>e to save setting: | orrect, click Start Run to<br>s for future runs. | Save Template |
| Skip Wizard << <u>B</u> ack                                             |                                          |                                                  |               |

Abbildung 9. Starten des Laufs.

- Importieren Sie nach Starten des Laufs die Daten aus der Thermocycler-Datei, indem Sie auf die Schaltfläche ("Öffnen") klicken oder bearbeiten Sie die Proben von Hand.
- Informationen zur Interpretation der Ergebnisse finden Sie im Geräte-Handbuch und im entsprechenden QIAsymphony RGQ Applikationsblatt, das unter <u>www.qiagen.com/products/artusctnggsrggkitce.aspx</u> verfügbar ist.

Aktuelle Lizenzinformationen und produktspezifische Anwendungseinschränkungen finden Sie im jeweiligen QIAGEN Kit- oder Geräte-Handbuch. QIAGEN Kit- und Geräte-Handbücher stehen unter <u>www.qiagen.com</u> zur Verfügung oder können Sie vom QIAGEN Technischen Service oder dem für Sie zuständigen Außendienstmitarbeiter oder Distributor anfordern.

Warenzeichen/Markennamen: QIAGEN®, QIAsymphony®, artus®, Rotor-Gene® (QIAGEN-Gruppe).

© 2013 QIAGEN, alle Rechte vorbehalten.

| www.qiagen.com               | <b>Denmark =</b> 80-885945 | Italy = 800-787980             | Singapore = 1800-742-4368     |               |
|------------------------------|----------------------------|--------------------------------|-------------------------------|---------------|
| Australia = 1-800-243-800    | Finland = 0800-914416      | <b>Japan =</b> 03-6890-7300    | <b>Spain =</b> 91-630-7050    |               |
| Austria = 0800-281011        | France = 01-60-920-930     | Korea (South) = 080-000-7145   | Sweden = 020-790282           |               |
| Belgium = 0800-79612         | Germany = 02103-29-12000   | Luxembourg = 8002 2076         | Switzerland = 055-254-22-11   |               |
| Brazil = 0800-557779         | Hong Kong = 800 933 965    | Mexico = 01-800-7742-436       | <b>Taiwan =</b> 0080-665-1947 | $\mathbf{OO}$ |
| <b>Canada =</b> 800-572-9613 | India = 1-800-102-4114     | The Netherlands = 0800 0229592 | <b>UK =</b> 0808-2343665      |               |
| <b>China =</b> 800-988-0325  | Ireland = 1800 555 049     | Norway = 800-18859             | <b>USA =</b> 800-426-8157     | <b>GIA</b>    |
|                              |                            |                                |                               |               |

Sample & Assay Technologies

GEN